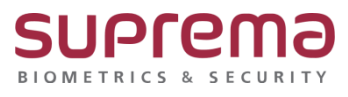

# BioStar2 프로그램에서 DB백업 및 복원 방법

SUPREMA / 기술지원팀

## <u>[정의]</u>

☞ BioStar 2.9.3.26 버전 이상에서 지원

BioStar 2 프로그램을 통한 DB백업 및 복원 진행

## [DB백업하기]

1단계 > BioStar 2 로그인

> 설정 > **"시스템 백업"**을 클릭

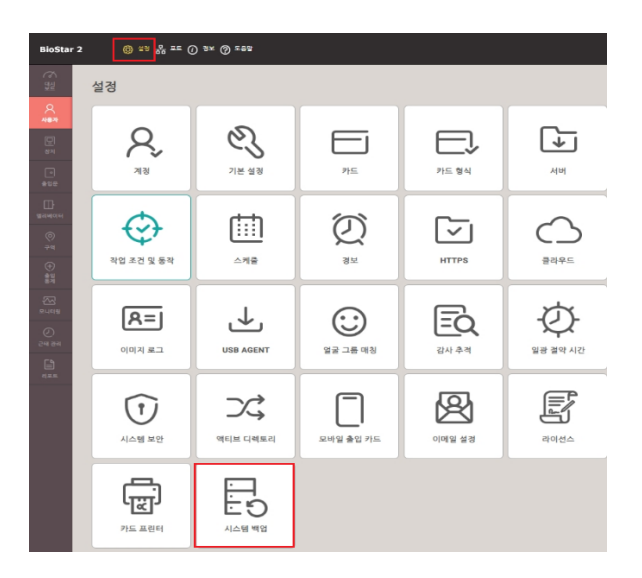

#### 2단계 > "시스템 백업"창이 나오면 "백업 파일 저장 경로" 설정

> "**백업하기" 버튼**을 클릭

| ← 시스템 백업                                                                |                                  |
|-------------------------------------------------------------------------|----------------------------------|
| 일반 0                                                                    |                                  |
| • 범행 패텔 개월 경로 C.(Program Fiel@utilar2(64/)Backup<br>• 최대 백양파일 수 도 : (고) |                                  |
| <b>Б</b> Д                                                              | 먹으로 백업함 날유·2022년 6월 22년0<br>백업화기 |
| 시스템 자동 백업                                                               |                                  |
| • 世生                                                                    |                                  |
| + 29 QOU                                                                | + 42 00 ; 00 O                   |
|                                                                         | <b>4</b> 12 #4                   |

#### 3단계 > "경고" 창이 나오면 "계속" 버튼 클릭

| ← 시스템 백입  | 겝                               |                             |    |                                                            |  |
|-----------|---------------------------------|-----------------------------|----|------------------------------------------------------------|--|
| 일반 🕕      |                                 |                             |    |                                                            |  |
| • 배임 I    | 파일 처장 경로 C:\Program<br>백입파일 수 5 | Files\BioStar 2(x64)\Backup |    |                                                            |  |
|           |                                 |                             | 마고 | 라으로 백입한 날짜: 2023년 6월 29일 22:40<br> 백입하기                    |  |
|           |                                 |                             |    |                                                            |  |
| 시스템 사중 백업 |                                 |                             |    |                                                            |  |
| • 빈도      | 사용하지 않음                         | *                           |    |                                                            |  |
|           | • 묘일                            | 월요일                         |    | 경고 ×                                                       |  |
|           |                                 |                             |    | 이 백업을 시작한 초에 변경된 사항들은 백업 파일에 포함되지 않습니다.<br>다.<br>계속학사겠습니까? |  |
|           |                                 |                             |    | 경수 위소                                                      |  |
|           |                                 |                             |    |                                                            |  |

4단계 > 백업이 정상적으로 되면 "C:₩Program Files₩BioStar 2(x64)₩Backup" 경로에 파일이

생성됨

| ▲ 이름 <sup>▲</sup> 수정한 날짜 유형 크기                                           | 크기              |
|--------------------------------------------------------------------------|-----------------|
|                                                                          |                 |
| e BioStar_2_Backup_20230710_131937 2023-07-10 오후 1:19 ALZip ZIP File 5,6 | IP File 5,670KB |

☞ **"시스템 자동 백업"** 기능:

- 1) 빈도: "일간" 선택, 시간: "백업 시간" 입력
  - > 우측 하단의 "**확인"** 버튼 클릭
- 2) 빈도: "주간" 선택, 요일: "월~일" 선택, 시간: "백업 시간" 입력
  - > 우측 하단의 "확인" 버튼 클릭

3) 빈도: "월간" 선택, 날짜: "01~31" 중 하루 선택, 시간: "백업 시간" 입력

#### > 우측 하단의 **"확인"** 버튼 클릭

| 시스템 자동 백업 |      |     |   |      |           |
|-----------|------|-----|---|------|-----------|
| • 빈도      | 일간   | Ŧ   |   |      |           |
|           | • 요일 | 퓔요일 | ₹ | • 시간 | 13 : 22 🚺 |

## [DB복원하기]

1단계 > "C:₩Program Files₩BioStar 2(x64)" 경로의 "biostar-restore" 아이콘 "더블" 클릭

또는 "윈도우 키" 버튼 클릭-BioStar 2(x64)-"BioStar 2 Restore 아이콘" 클릭

| ↑ → H PC > 5 | 로컬 디스크 (C:) > Program Files > BioSt | ar 2(x64)            |                |          | $\equiv$       | #                   |
|--------------|-------------------------------------|----------------------|----------------|----------|----------------|---------------------|
| •            |                                     | 수정하 날짜               | 유형             | 크기       |                | 3D 뷰어               |
|              | Rackup                              | 2022_07_10 Q = 1-22  | 파인 폭더          |          |                | 7-Zip               |
|              | biostar-migration                   | 2023-06-20 Q = 10-26 | 파일 폭더          |          |                |                     |
|              | biostar-report                      | 2023-06-29 오흔 10:49  | 파잌 폭더          |          |                | А                   |
|              | cert                                | 2023-06-29 오흔 10:31  | 파잌 폭더          |          |                | <b>F</b>            |
|              | dbscript                            | 2023-06-29 오후 10:36  | 파잌 폭더          |          |                | Access              |
|              | docs                                | 2023-06-29 오후 10:31  | 파일 폴더          |          |                | Adobe Reader 9      |
|              | firmware                            | 2023-06-29 오후 10:43  | 파일 폴더          |          |                |                     |
|              | imagelog                            | 2023-06-29 오후 10:38  | 파일 쫄더          |          |                | AhnLab              |
|              | ire                                 | 2023-06-29 오후 10:36  | 파일 볼더          |          |                |                     |
|              | lic                                 | 2023-06-29 오후 10:47  | 파일 폴더          |          |                | AhnLab Policy Agent |
|              |                                     | 2023-07-10 오전 12:00  | 파일 콜더          |          |                | Mudia Controls      |
|              | model                               | 2023-06-29 오후 10:32  | 파일 폴더          |          |                | Audio Controis      |
|              | nginx                               | 2023-06-29 오후 10:32  | 파일 폴더          |          |                | Azure Data Studio   |
|              | ngrok                               | 2023-06-29 오후 10:37  | 파일 폴더          |          |                | <b>.</b>            |
|              | object-templates                    | 2023-06-29 오후 10:32  | 파일 폴더          |          |                | В                   |
|              | query                               | 2023-06-29 오후 10:32  | 파일 폴더          |          | -              |                     |
|              | report                              | 2023-06-29 오후 10:32  | 파일 폴더          |          | 8              | BioStar 1.92        |
|              | resource                            | 2023-06-29 오후 10:30  | 파일 폴더          |          |                | PioStar 2(v64)      |
|              | ta 🛛                                | 2023-06-29 오후 10:34  | 파일 콜더          |          | L.             | DIO3(81 2(X04)      |
|              | 📙 upload_tmp                        | 2023-06-29 오후 10:38  | 파일 폴더          |          |                | BioStar 2 Restore   |
|              | 📙 util                              | 2023-06-29 오후 10:38  | 파일 폴더          |          | 57             |                     |
|              | ve                                  | 2023-06-29 오후 10:35  | 파일 폴더          |          | <u>C-84</u>    | BioStar Setting     |
|              | 🗟 auth_gssapi_client.dll            | 2023-01-06 오후 12:01  | 응용 프로그램 확장     | 492KB    |                |                     |
| 1            | 👜 biostar2-restore                  | 2023-06-26 오후 5:34   | ALZip JAR File | 20,207KB | £33            | С                   |
|              | iostar2-webapp                      | 2023-06-19 오전 9:14   | ALZip JAR File | 79,466KB |                | Chrome              |
|              | 🔯 biostar-restore                   | 2023-06-09 오후 3:10   | 응용 프로그램        | 966KB    | C              |                     |
|              | 😰 biostar-server                    | 2023-06-26 오후 6:18   | 응용 프로그램        | 49,167KB |                | Chrome 94           |
|              | 🔯 biostar-setting                   | 2023-06-26 오후 6:18   | 응용 프로그램        | 4,316KB  | ::             | D 🕅 📄 🦉             |
|              | 🗟 caching sha2 password.dll         | 2023-01-06 오후 12:01  | 응용 프로그램 확장     | 517KB    | and the second |                     |

> "**열기**" 버튼 누름

#### 2단계 > "BioStar 2 Restore" 창이 나오면 "Select File" 버튼을 누름

| BioStar 2 Restore |         | - 🗆 × 🗌     |
|-------------------|---------|-------------|
| Load Restore File |         | Select File |
|                   |         |             |
|                   |         |             |
|                   | Restore |             |

3단계 > "C:₩Program Files₩BioStar 2(x64)₩Backup" 경로의 "백업" 파일 선택

| · → · ↑ 📙 > 내 PC > 로컬 디스크             | (C:) | Program i   | Files → | BioStar  | 2(x64) > | Backup | >   |         | ~    | õ   | Ba    | ckup 검색  |    |     | Q    |
|---------------------------------------|------|-------------|---------|----------|----------|--------|-----|---------|------|-----|-------|----------|----|-----|------|
| 구성 ▼ 새 폴더                             |      |             |         |          |          |        |     |         |      |     |       |          | •  |     | 0    |
| 📥 OneDrive - Suprema Inc              | ^    | 이름          |         | ^        |          |        | 수정  | g한 날짜   |      |     | 유형    |          | 크기 |     |      |
|                                       |      | BioSt       | tar_2_B | ackup_20 | 0230710  | 131937 | 202 | 3-07-10 | 오후 1 | :19 | ALZip | ZIP File | 5  | 1   |      |
| ····································· |      | BioSt       | tar_2_B | ackup_20 | 0230710_ | 132220 | 202 | 3-07-10 | 오후 1 | :22 | ALZip | ZIP File | 5  | 2   |      |
| ↓ 다유로드                                |      | 84 <u>0</u> |         |          |          |        |     |         |      |     |       |          |    |     |      |
| ■ 동영상                                 |      |             |         |          |          |        |     |         |      |     |       |          |    |     |      |
| · 문서                                  |      |             |         |          |          |        |     |         |      |     |       |          |    |     |      |
| 바탕 화면                                 |      |             |         |          |          |        |     |         |      |     |       |          |    | 미리  | 볼    |
| ▶ 사진                                  |      |             |         |          |          |        |     |         |      |     |       |          |    | 21급 | julu |
| ▶ 음악                                  |      |             |         |          |          |        |     |         |      |     |       |          |    |     |      |
| 🏪 로컬 디스크 (C:)                         |      |             |         |          |          |        |     |         |      |     |       |          |    |     |      |
| 🕳 로컬 디스크 (D:)                         |      |             |         |          |          |        |     |         |      |     |       |          |    |     |      |
| 🛫 mskim(\#\192.168.1.30\#mail) (M:)   |      |             |         |          |          |        |     |         |      |     |       |          |    |     |      |
| 🛫 ShareFolder (S:)                    |      |             |         |          |          |        |     |         |      |     |       |          |    |     |      |
| Carl Chief Street Street Street       | ~    | <           |         |          |          |        |     |         |      |     |       |          | >  |     |      |
| 🔿 네트워크                                |      |             |         |          |          |        |     |         |      |     |       |          |    |     |      |

| 4단계 > BioStar2 MariaD | b root 비밀번호 입력                                    |             |
|-----------------------|---------------------------------------------------|-------------|
| (* root 비밀번호는         | = BioStar2 설치 시 입력한 정보)                           |             |
| > Restore 버튼 클        | 클릭                                                |             |
| BioStar 2 Restore     |                                                   | — C         |
|                       |                                                   |             |
| Load Restore File     | C:\Program Files\BioStar 2(x64)\Backup\BioStar_2_ | Select File |
|                       | Biostar2 MariaDb root                             |             |
|                       | Unzipping selected fileDone 🗸                     |             |
|                       | You can proceed to restore                        |             |
|                       |                                                   |             |
|                       |                                                   |             |
|                       |                                                   |             |

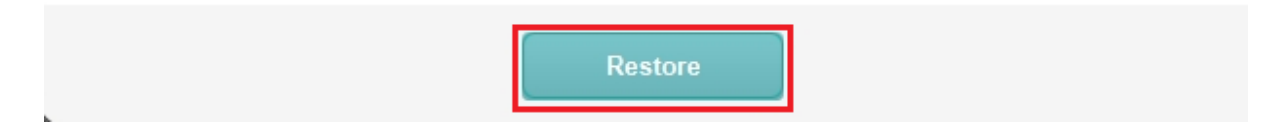

### 5단계 > "Confirm" 창이 나오면 "Yes" 버튼 클릭

| BIOSTAR 2 Resto | e                                                                                   | - 1 ×       |
|-----------------|-------------------------------------------------------------------------------------|-------------|
| Load Restore F  | Confirm X                                                                           | Select File |
|                 | Restoring BioStar 2 using backup<br>generated<br>on 7월 10, 2023 13:22.<br>Continue? |             |
| l               | Yes No                                                                              |             |
|                 | Restore                                                                             |             |

#### 6단계 > "복원"이 순차적으로 진행

| BioStar 2 Restore | - 🗆 ×                                                                                                    |
|-------------------|----------------------------------------------------------------------------------------------------|
|                   |                                                                                                    |
| Load Restore File | C:\Program Files\BioStar 2(x64)\Backup\BioStar_2_ Select File                                                                                                    |
|                   |                                                                                                    |
|                   | Backing up current database and configuration 🔅                                                                                                    |
|                   |                                                                                                    |
|                   |                                                                                                    |
|                   |                                                                                                    |
|                   | Restore                                                                                                    |
|                   |                                                                                                    |
| ᄀ다게 이크디머          | "Dama" 무그 하이                                                                                                    |
| /인세 > 컨묘피먼        | Done 군구 획인                                                                                                    |
|                   |                                                                                                    |
| BioStar 2 Restore | - 🗆 ×                                                                                                    |
| BioStar 2 Restore | - □ ×                                                                                                    |
| BioStar 2 Restore | C:\Program Files\BioStar 2(x64)\Backup\BioStar_2_ Select File                                                                                                    |
| BioStar 2 Restore | C:\Program Files\BioStar 2(x64)\Backup\BioStar_2_ Select File                                                                                                    |
| BioStar 2 Restore | C:\Program Files\BioStar 2(x64)\Backup\BioStar_2_ Select File Backing up current database and configurationDone ✓                                                                                                    |
| BioStar 2 Restore | C:\Program Files\BioStar 2(x64)\Backup\BioStar_2_ Select File Backing up current database and configurationDone ✓ Stopping Biostar servicesDone ✓ Restoring database and config filesDone ✓                                                                                                    |
| BioStar 2 Restore | C:\Program Files\BioStar 2(x64)\Backup\BioStar_2_       Select File         Backing up current database and configurationDone           Stopping Biostar servicesDone          Restoring database and config filesDone          Starting Biostar servicesDone                                   |
| BioStar 2 Restore | C:\Program Files\BioStar 2(x64)\Backup\BioStar_2_       Select File         Backing up current database and configurationDone           Stopping Biostar servicesDone          Restoring database and config filesDone          Starting Biostar servicesDone                                   |
| BioStar 2 Restore | C:\Program Files\BioStar 2(x64)\Backup\BioStar_2       Select File         Backing up current database and configurationDone        Stopping Biostar servicesDone         Restoring database and config filesDone          Starting Biostar servicesDone          Starting Biostar servicesDone |

※ 상기 절차 수행 후 문제가 해결되지 않는다면, 슈프리마 고객센터 1522-4507(ARS 2번)로 연락을 해주시기 바랍니다.